ZOOM

参加するだけならZOOMのアプリをインストールするだけでアカウント登録は不要です。

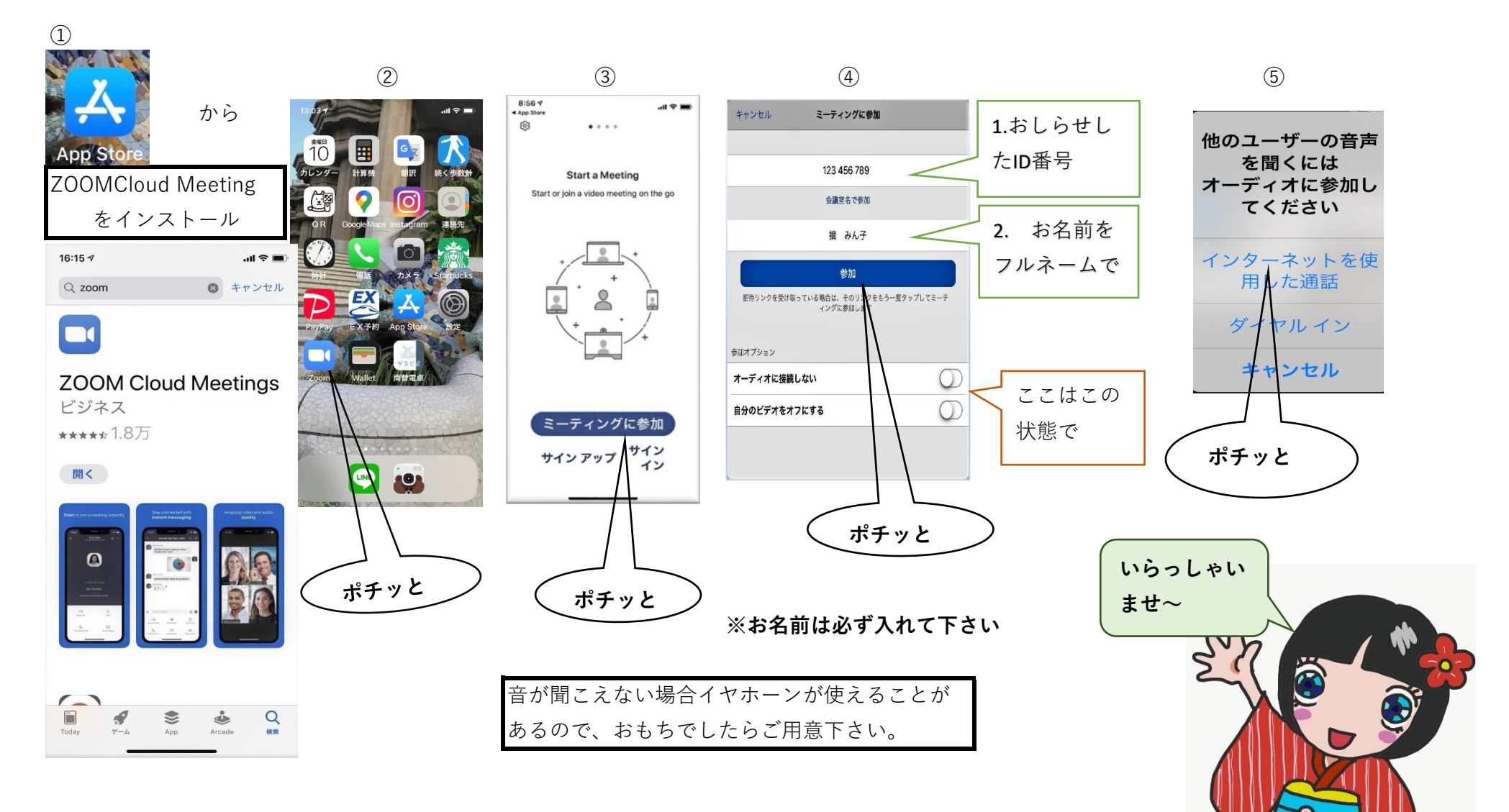

Japan Tsumami-Zaiku - Coordinate Association

#### スマートフォンで、相手の声も聞こえないし、自分の声も届かない

スマートフォンで、相手の声も聞こえないし、自分の声も届かないときには、オーディオが切断されています。 スマートフォンの画面を軽くタップして、**左下にあるアイコン**を確認してください。

「**オーディオ**」と書かれたヘッドセットのアイコンになっていたら、オーディオが切断されています。

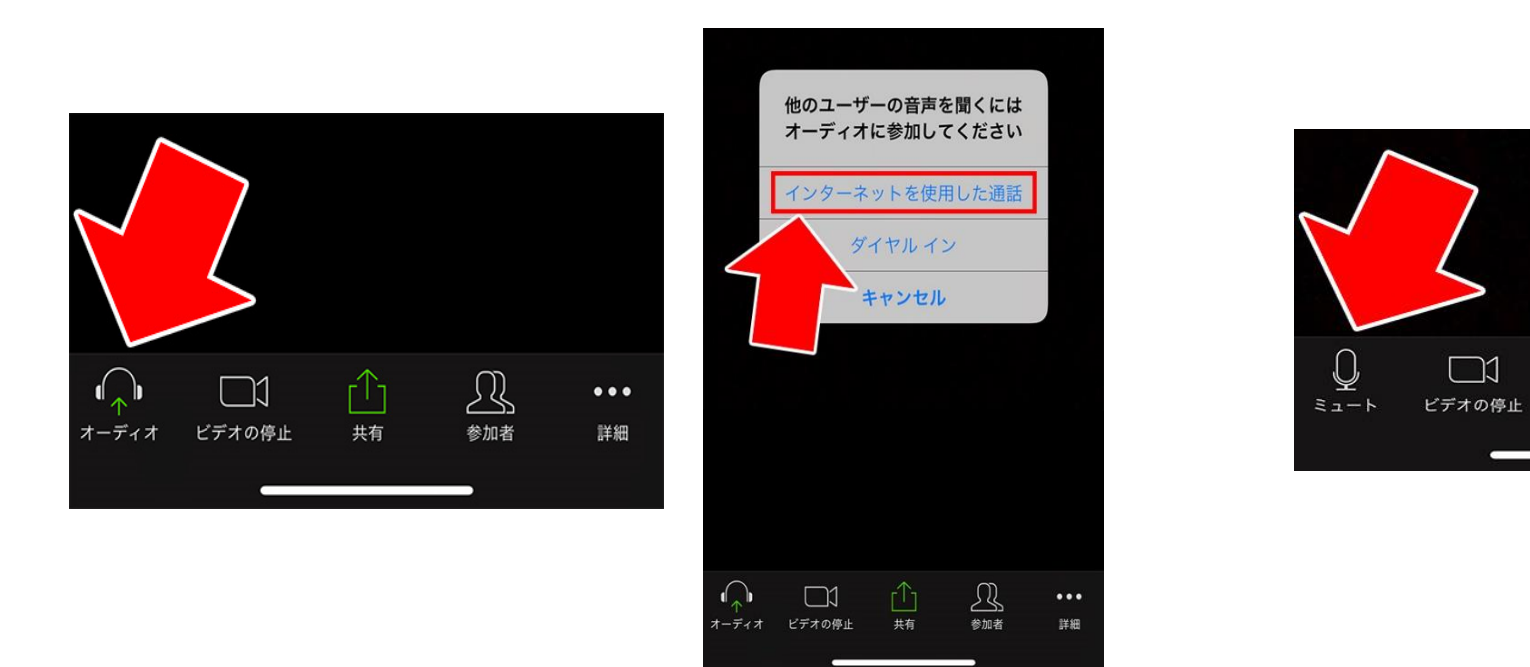

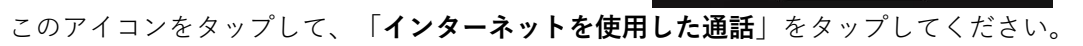

すると、左下のアイコンは、「ミュート」と書かれたマイクのアイコンに変わります。

音声のやり取りができるようになります。

R

参加者

共有

...

詳細

### スマートフォンで、自分の声が相手に届かない

| 設定    | 設定アイコン | ンをタップします。<br>下の方へスクロールしていくと、 | 22::<br><b>〈</b> 設知 | 31 <i>√</i><br>È | ul হ ■      |  |
|-------|--------|------------------------------|---------------------|------------------|-------------|--|
| 22:31 | 設定     | '''I 🕹 🔲                     | ZOON                | Mにアクセスを許可        |             |  |
| Zoom  |        | >                            |                     | カレンダー            | $\bigcirc$  |  |
|       |        |                              | *                   | 写真               | 読み出しと書き込み > |  |
|       |        |                              | <b>P</b>            | マイク              | $\bigcirc$  |  |
|       |        |                              | Ó                   | カメラ              |             |  |

マイクの項目が、**OFF** になっていたら、ここを **ON** にしましょう。

## 作られているお手元が写るように工夫して下さい。

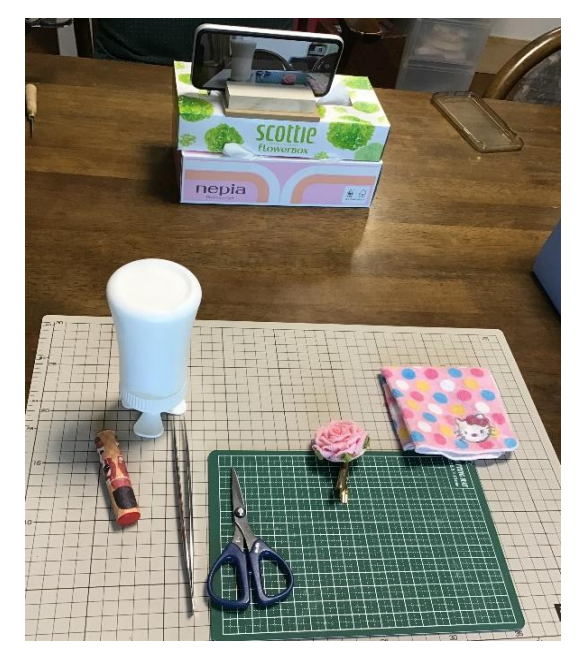

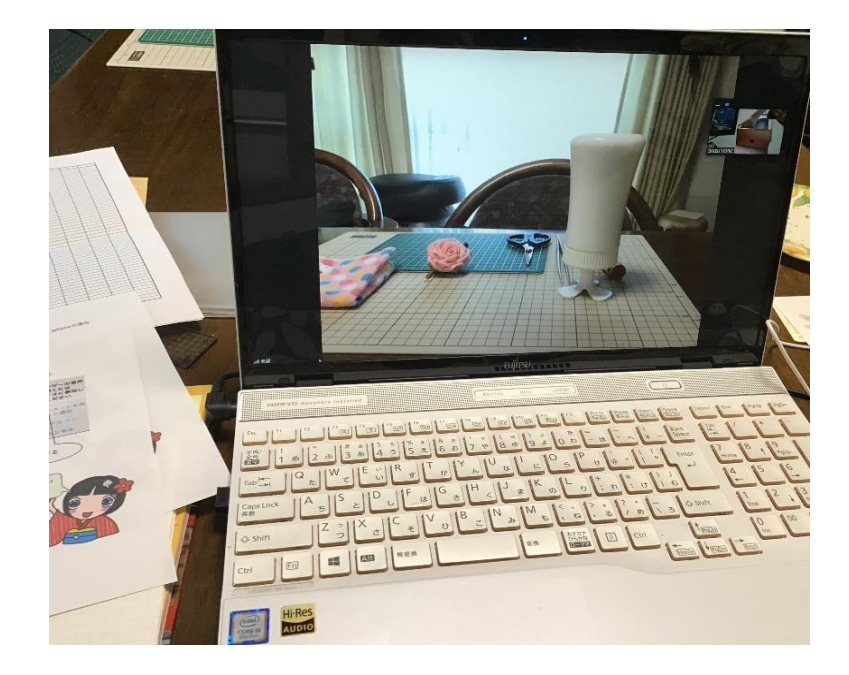

こんな感じでカメラで手元が写るようにしていただけたら

ホストからはこんな感じに見えます。

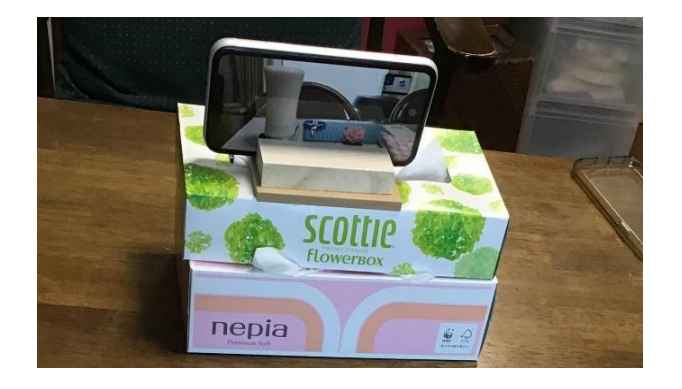

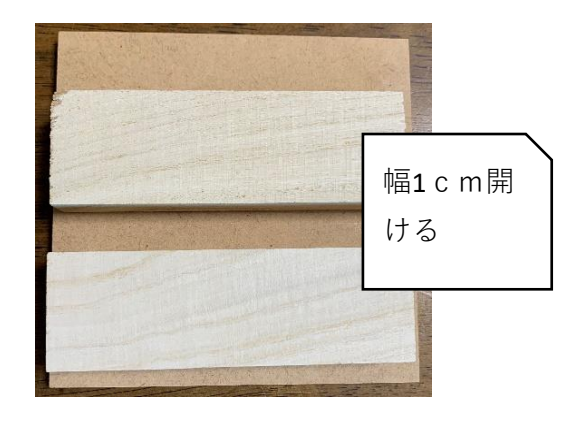

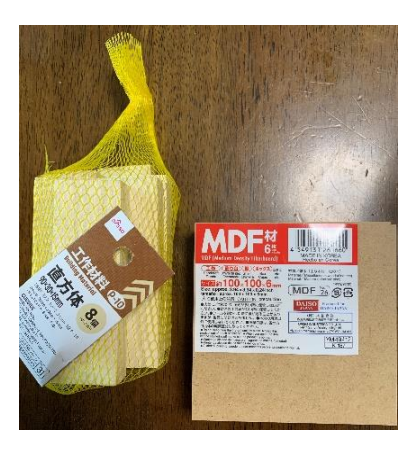

スマホスタンドなどお持ちでない方 こんな感じの ものでも 使えます。

## 矢野先生がアマゾンで購入して試してくれました。

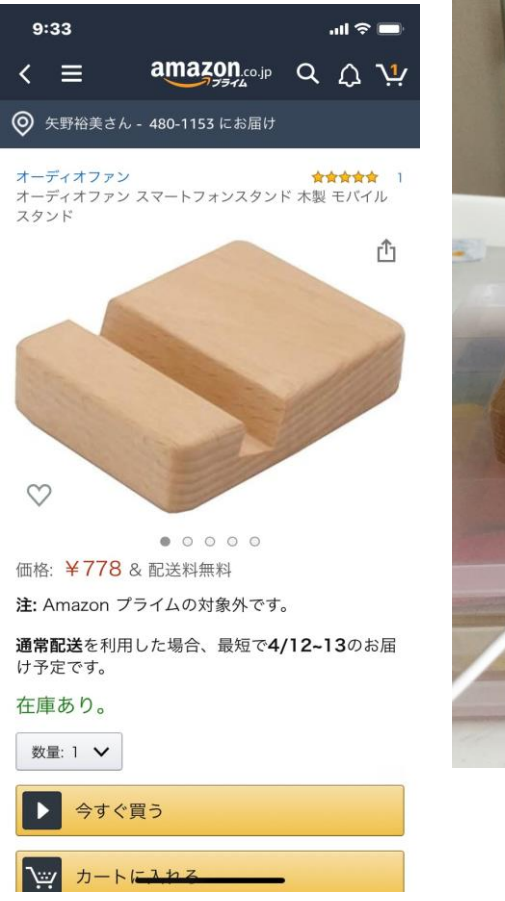

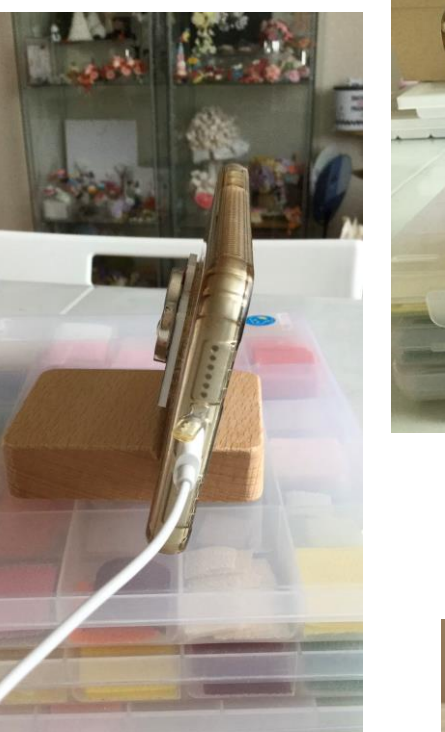

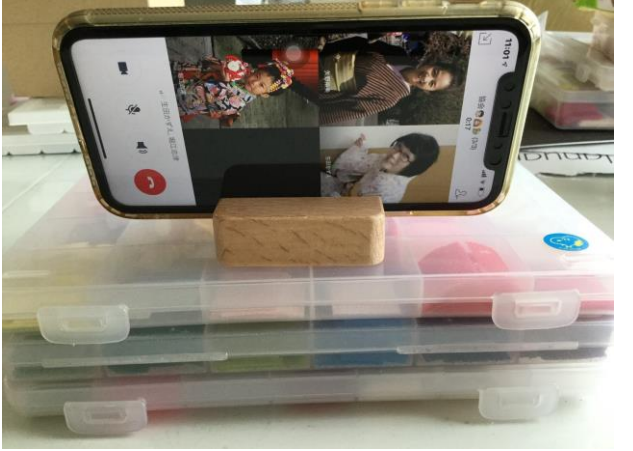

# 講座を見ながら自分の手元が写っていい感じ これはIphoneの場合

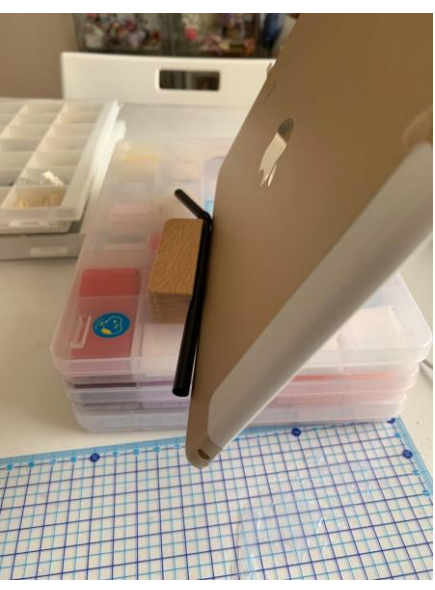

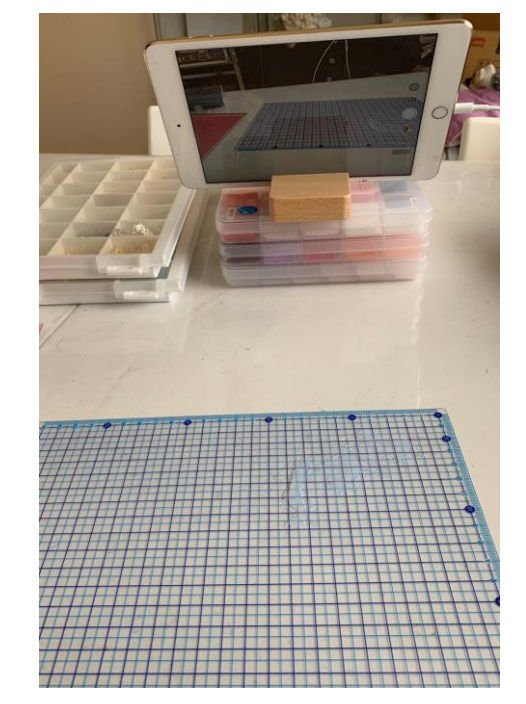

こちらはiPadの場合